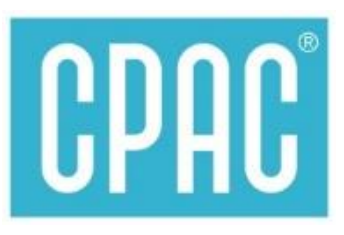

# App ธนาคาร > การ Scan Barcode

## ขั้นตอน>>>

- 🕑 สร้าง Bar code ชำระเงิน
- 🐼 ใช้ App ธนาคาร Scan Bar code ใบนำฝาก

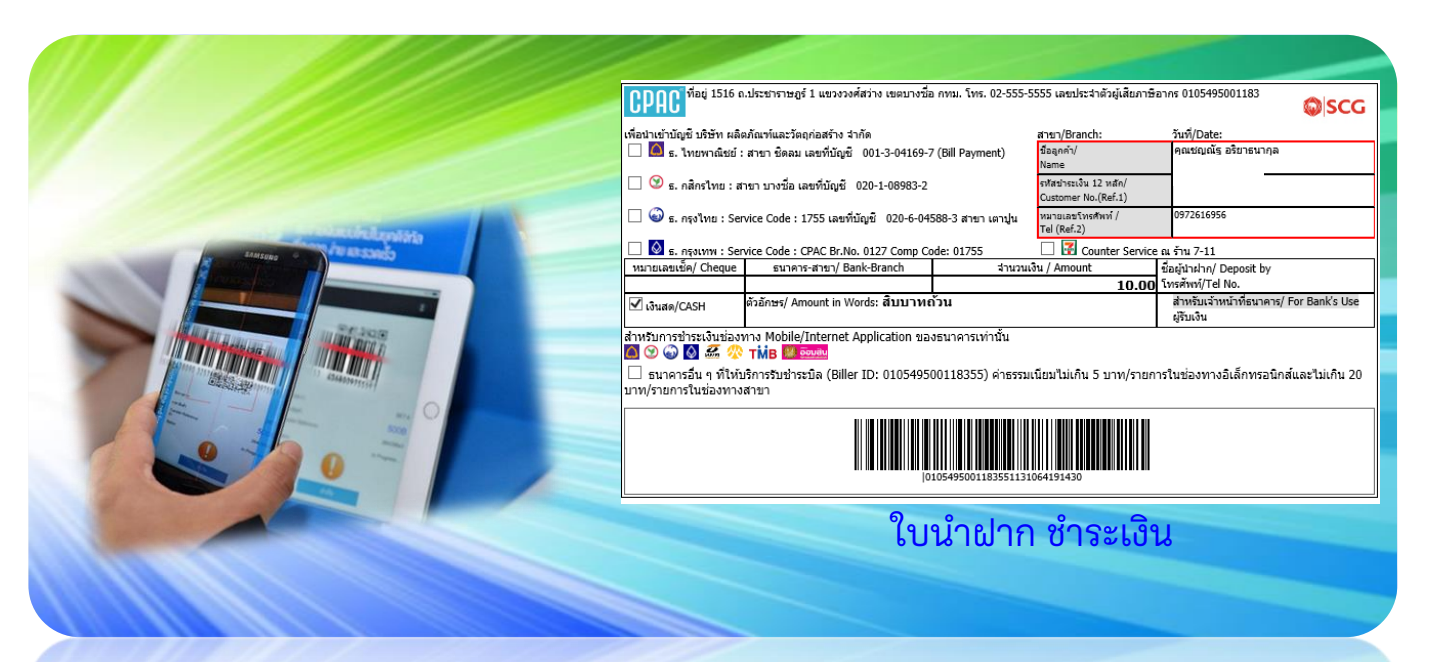

# Via mobile Banking App

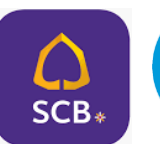

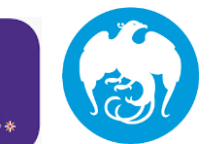

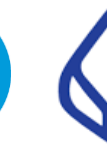

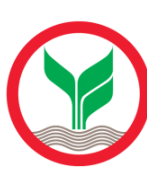

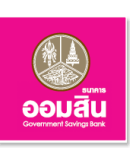

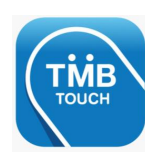

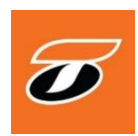

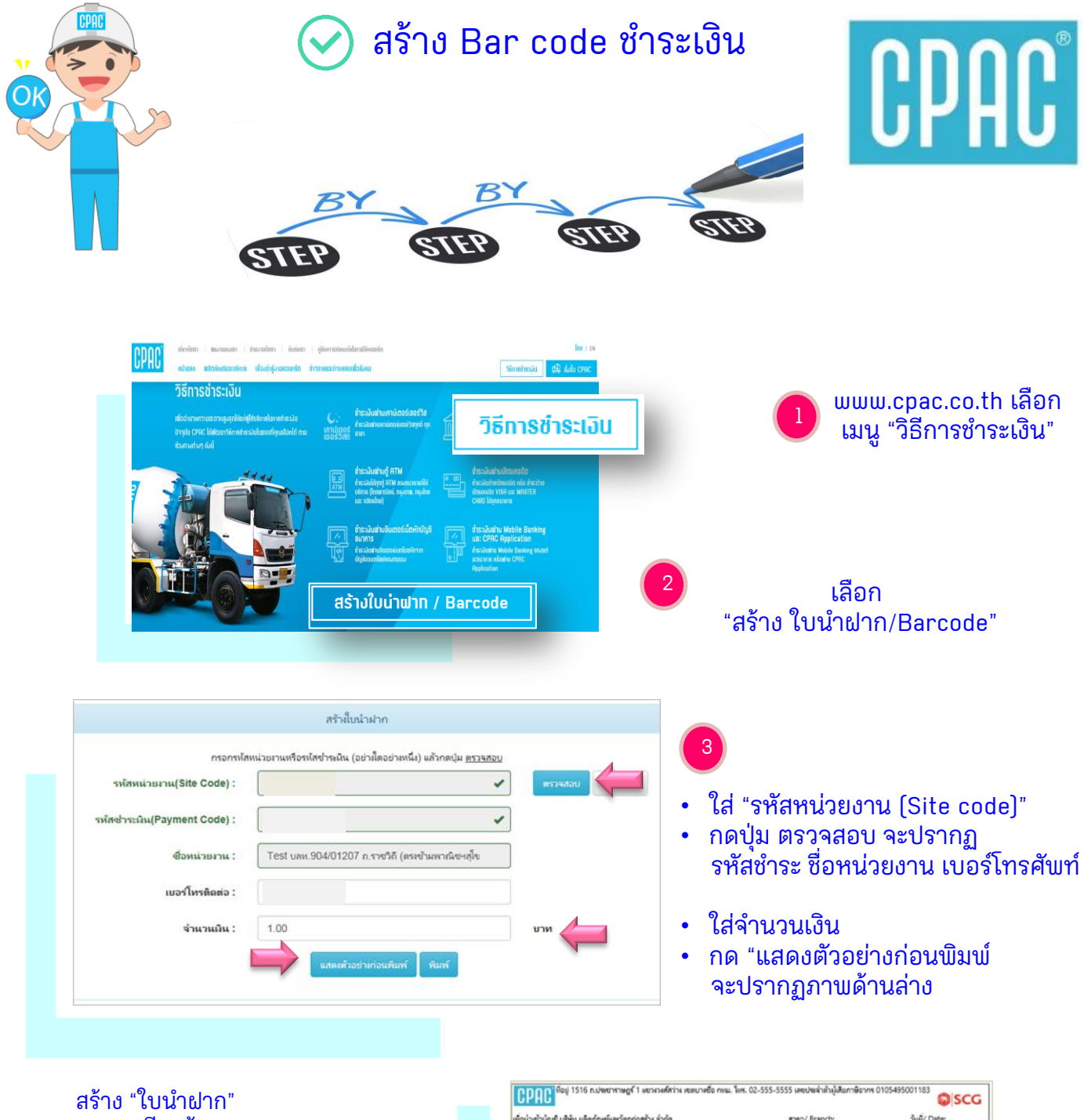

- เตรียมข้อมูล Site Code สแกน QR Code ได้ที่นี่

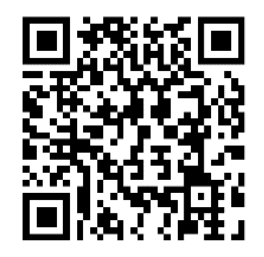

| พื่อน่าเข้าบัญชี บริษัท แล้                                           | ตก้ณะที่และวัตถก่อสร้าง จำกัด                                            |                                               | anen/ Branch:                                        | hui/ Date:              |
|-----------------------------------------------------------------------|--------------------------------------------------------------------------|-----------------------------------------------|------------------------------------------------------|-------------------------|
| 🗌 📓 ธ.โทยพากิษณ์ : สาขา ซิตคม เลขก็ปัญชี 001-3-04169-7 (Bill Payment) |                                                                          |                                               | €ząnik√<br>Name                                      | คุณชญญัฐ อริมายนากุค    |
| 🗌 🎯 ธ.กลิกรั้แบ : สา                                                  | ขา บางชื่อ เพชที่นั้ญชี 020-1-08983-2                                    | รงโตซาร์เริ่ม 12 หลัก/<br>Customer No.(Ref.1) |                                                      |                         |
| 🗌 🍛 ธ.กรุสัมมะ สาข                                                    | าแทาปูน เลขที่บัญชี 020-6-04588-3 Se                                     | rvice Code : 1755                             | หมายเลซโทรสัพท์ /<br>Tel (Ref.2)                     | 0999122192              |
| 🗌 🙆 s.nşuumu : Sen                                                    | vice Code : CPAC Br.No: 0127 Com                                         | p Code: 01755                                 | Counter                                              | r Service ຄະຈັກພ7-11    |
| หมายเลขเพิ่ด/ Cheque                                                  | รนาตาร-ศาขา/ Bank-Branch จำนวนพื้น /                                     |                                               | / Amount                                             | ข้อผู้นำมาก/ Deposit by |
|                                                                       |                                                                          |                                               | 100.00                                               | โหรสังหรั/Tel No.       |
| 🗹 พินสต/ CASH                                                         | สัวอักษร/ Amount in Words: หนึ่งรั                                       | ้อยบาหด้วน                                    | สำหรับเจ้าหน้าที่ธนาคาร/ For Bank's Us<br>ผู้รับเงิน |                         |
| 🤮 📯 TMB # UC<br>🗌 ธนาคาจอื่น ๆ ที่ได้                                 | B CIMBEANK COME<br>CIMBEANK COME<br>เจ้การรับช่างรบิล (Biller ID: 01054) | 9500118355) #insve                            | มนิยมให่เกิน 5 บาท/ร                                 | ארחער                   |

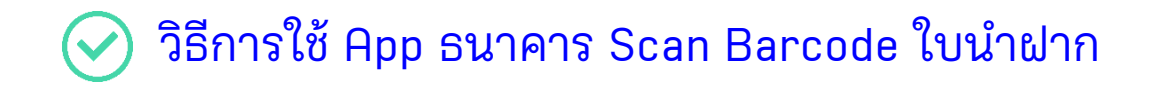

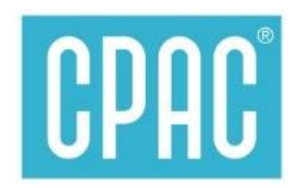

# Via mobile Banking App

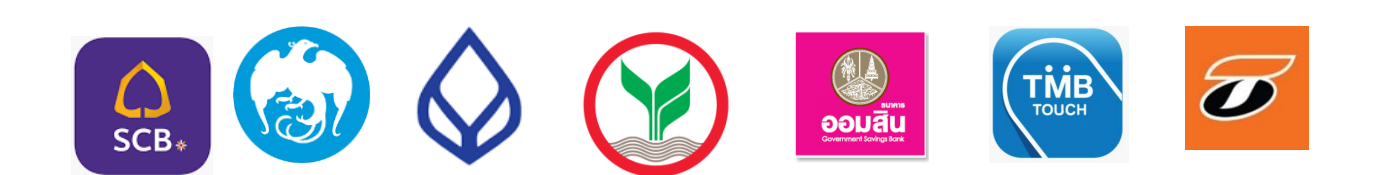

| PAC®                                          | ให้กา                                             | รชำระค่าคอเ<br>สะดวก                                                                                  | เกรีตซีแพค<br>ง่าย ทันใจด้วย                                                                                                    |                                                                                                    |
|-----------------------------------------------|---------------------------------------------------|----------------------------------------------------------------------------------------------------|----------------------------------------------------------------------------------------------------|----------------------------------------------------------------------------------------------------|
| 14:22 <i>1</i><br>เพิ่มเติม <b>Bualuang /</b> | .11 46 🗩 -                                        |                                                                                                    |                                                                                                    | Bualuany /// Banking<br>14:23 -7เ! 46 ■<br>< ช้อนกลับ Bualuang /// Banking Log C<br>รายละเอ็มดการชำวะเงิน |
| Mobil                                         | e PIN                                             | 11-                                                                                                   |                                                                                                    | 💽 โปรดระบุรายละเอียดการชำระเงิน                                                                           |
| •••                                           |                                                   | กดเครื่องห                                                                                            | มายตามข้อ 1 จะขึ้                                                                                                    | ผู้รับชำระเงิน CP.<br>บริษัท ผลิตภัณฑ์และวัดถูก่อสร้าง จำ                                                 |
| Rewards                                       | QR Code                                           | Ann Scan                                                                                              | นำไป Scan                                                                                                    | บัญชีผู้ชำระเงิน <b>บัญชีสะสมทรัพย</b> ่                                                                  |
|                                               |                                                   | ี บาร์โด้ด ใบ                                                                                         | เม้าฝาก CPAC                                                                                                    | 909-0-xxx733<br>18,055.23                                                                                 |
|                                               |                                                   |                                                                                                    |                                                                                                    | หมายเลขประจำตัวลูกค้า                                                                                     |
|                                               |                                                   | יו איז איז איז איז איז איז איז איז איז איז                                                            | ent/ Bracts Sulf Oute<br>depart/ Institiend's stanssman<br>Manna                                                                                                    | หมายเลขอ้างอิง (เลขที่วัว                                                                                 |
|                                               |                                                   | າ ເສຍຍາ ບານອັດ ພະຍັກໃຊ້ຊາ 0.0.1-08983-2 Comp Cod<br>ອາຊາງສະຖຸມ ທານີ້ນຶ່ງປີ 0.0-6-04588-3 Service Code | 12006         Custar functual 27 man/<br>bit and the state and the state and the stat                     | จำนวนเงิน (B)                                                                                             |
|                                               |                                                   | รักษ์ (127 Camp Cont of 1<br>11-Branch                                                                | قام: المعالمة ( Amsulta / Amsulta / A | บันทึกช่วยจำ ค่าคอนก                                                                                      |
|                                               |                                                   | met Application susmars<br>anitANE (3) <u>MIZIHO</u> ICE<br>biller ID: 0105495001183                  | าขกามน<br>C (B) 🗃 🗇 🖓 🔯<br>(S) ล่างขมเป็นปลังกัน 5 มาหว่าวมาทรี่แช่อมการมีเสียกระบับเดียกร้ามกัน                                                                                                    | 34 ต่อไป                                                                                                  |
|                                               |                                                   |                                                                                                    | 0155455001183551131064151430                                                                                                    | ยอมรับเงื่อนไขบริการ                                                                                      |
| Enter F                                       |                                                   |                                                                                                    |                                                                                                    | ใส่จำนวนเงินตามข้อ 2<br>ตรวจสอบความถูกต้องกด                                                              |
| Face I                                        | <u>ب</u> و                                        |                                                                                                    | ใบนำฝาก"                                                                                                    | "ต่อไป"                                                                                                   |
| เวอร์ชั้น2.8.0 @ Copyright 2                  | 012 Bangkok Bank PCL                              | 2                                                                                                    |                                                                                                    |                                                                                                    |
| 14:24 <i>-</i> ศ<br><b>Bualuany</b><br>ผลการช | .ıll 4G ■<br><b>10 Banking</b> Log Out<br>hshanns | 🖉 ธษาตารกรุงเทพ                                                                                       | Bualuang ### Banking                                                                                                    |                                                                                                    |
|                                               | / 👂                                               |                                                                                                    |                                                                                                    |                                                                                                    |
|                                               |                                                   | รายการชำระ                                                                                            | สินค้าและบริการสำเร็จ                                                                                                    | สร้าง "ใบบำยุโกล"                                                                                         |
| รายการชาระสนค                                 | าและบรการสาเรจ                                    | ผู้รับชำระเงิน                                                                                        | CPAC<br>ມຣີນັກ ເເລືອ ລັດເຫຼົ່ມລະວັດລ                                                                                                    | • เตรียมข้อมล Site Code                                                                                   |
| ผู้รับชำระเงิน<br>บริษัท ผลิต                 | CPAC<br>ภัณฑ์และวัตถุก่อสร้าง จำกัด               |                                                                                                    | บรษท ผลตราณฑและรดถุ<br>ก่อสร้าง จำกัด                                                                                                    | <ul> <li>สแกน QR Code ได้ที่นี่</li> </ul>                                                                |
| บัญชีผู้ชำระเงิน                              | บัญชีสะสมทรัพย์<br>909-0-xxx733                   | บัญชีผู้ชำระเงิน                                                                                      | 909-0-xxx733                                                                                                    | >>>>>>                                                                                                    |
| หมายเลขประจำตัวลกค้า                          |                                                   | หมายเลชประจำตัวลูกค้า                                                                                 |                                                                                                    |                                                                                                    |
| หมายเลขอ้างอิง (เลขที่อ้า                     |                                                   |                                                                                                    |                                                                                                    | 📶 🕺 🖉                                                                                                    |
| จำนวนเงิน (฿)                                 | 1.00                                              | หมายเลขอางอัง (เลขที่อำ<br>ล้างเวงเบริงเ (๒)                                                          | 100                                                                                                    |                                                                                                    |
| ค่าธรรมเนียม                                  | 0.00                                              | ΨΙΝJΝ(4Ν (Β)                                                                                          | 1.00                                                                                                    |                                                                                                    |
| บันทึกช่วยจำ                                  | ค่าคอนกรีต                                        | <b>ค่าธรรมเนียม</b>                                                                                   | 0.00                                                                                                    |                                                                                                    |
| หมายเลขอ้างอิง                                | 323430                                            | บันทึกช่วยจำ                                                                                          | ค่าคอนกรีต                                                                                                    | หรือ www.cpac.co.th >>                                                                                    |
| วันที่                                        | 06 ก.ย. 61, 14:23                                 | หมายเลขอ้างอิง                                                                                        | 323430                                                                                                    | 🚩 เมนู "วิธีการชำระเงิน"                                                                                  |
| L LL                                          | มันที่กรายการใช้น่อย                              | วันที่                                                                                                | 06 ก.ย. 61, 14:23                                                                                                    |                                                                                                    |
| บันทึก/ แชร์                                  | DRUITI IDITI I CODOD                              |                                                                                                    |                                                                                                    |                                                                                                    |

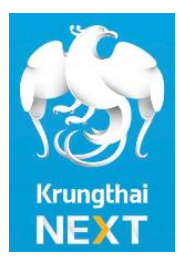

## ธนา ดารวอนไลน์ ใช้ง่าย สะดวกทุกที่ ้ชำระค่าคอบทรีตซีแพคได้นะคร๊าบ..

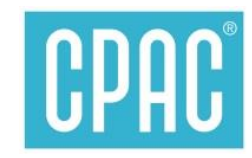

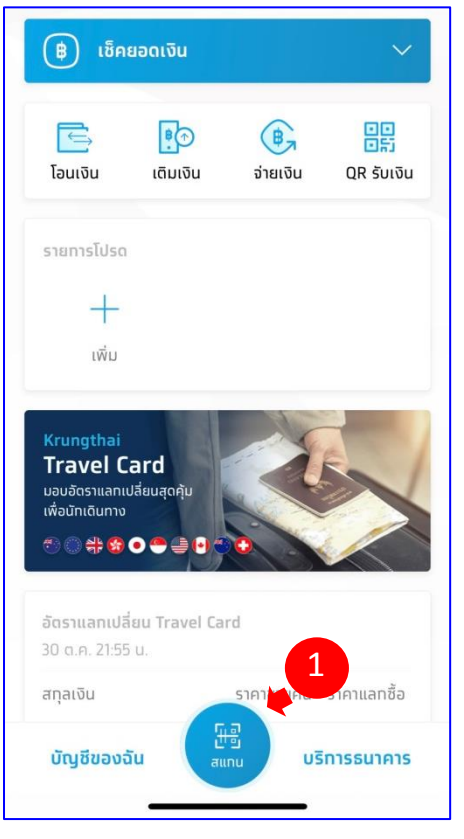

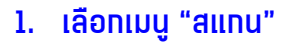

เลือกเมนู "สแทน"
 นำไป Scan บาร์โค้ด ที่ได้จากใบนำฟาก CPAC

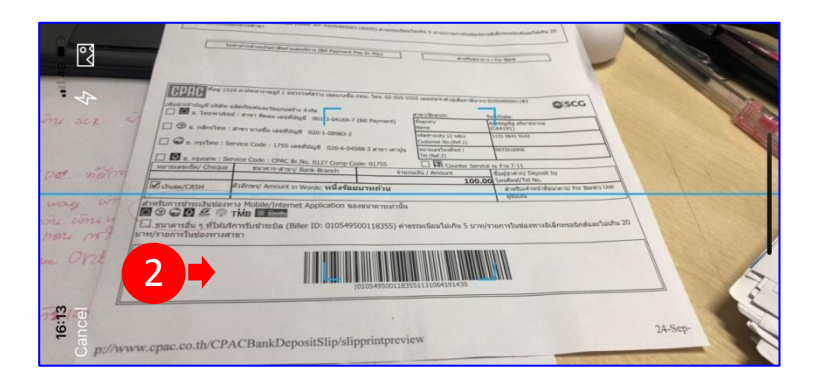

<u>ทดเครื่องหมายตามข้อ 1 จะแสดง App Scan</u> นำไป Scan บาร์โค้ด ใบนำฟาก CPAC

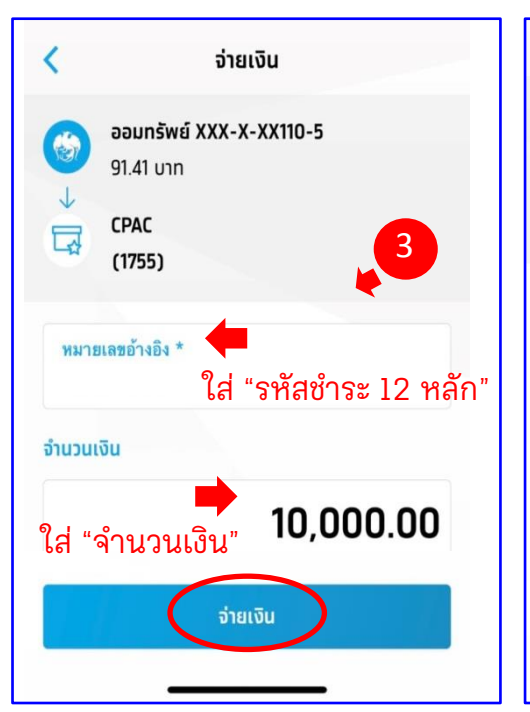

#### ยืนยันรายการ < จาท น.ส. ออมทรัพย์ XXX-X-XX110-5 ไปยัง CPAC (1755) หมายเลขอ้างอิง: 4 10.000.00 unn จำนวนเงิน ค่าธรรมเนียม 0.00 unn วันที่ทำรายการ 05 พ.ย. 2561 บันทึกช่วยจำ ค่าคอนทรีตซีแพค 4 ความยาว 15/30 ตัวอักษร ยืนยัน

ตรวจสอบความถูกต้อง ึกด"ยืนยัน"้

#### สร้าง "ใบนำฝาก" สแกน OR Code ได้ที่นี่ >>>

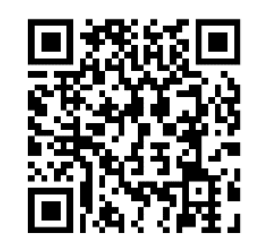

#### หรือ www.cpac.co.th >> เมนู "วิธีการชำระเงิน"

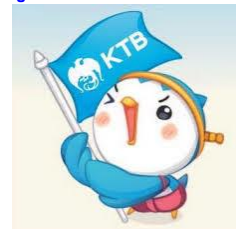

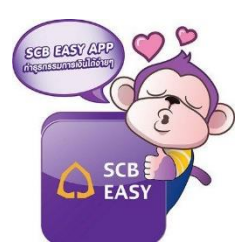

### App ธนาคารไทยพาณิชย์ ชำระค่าคอนกรีตซีแพคได้นะคร๊าบ..

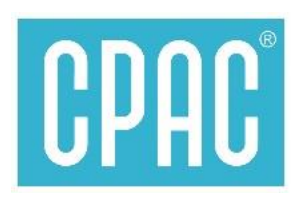

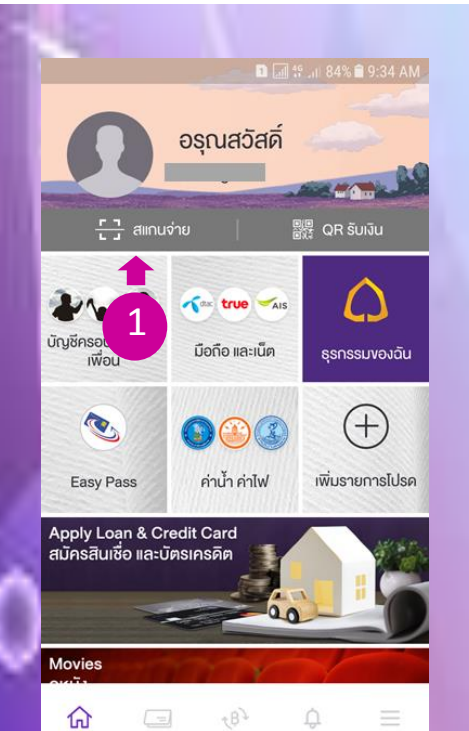

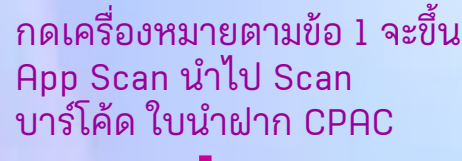

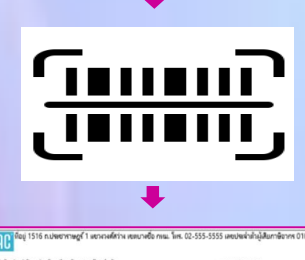

Z TMB

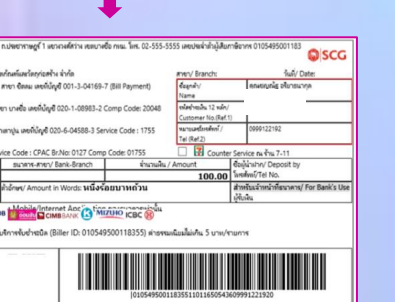

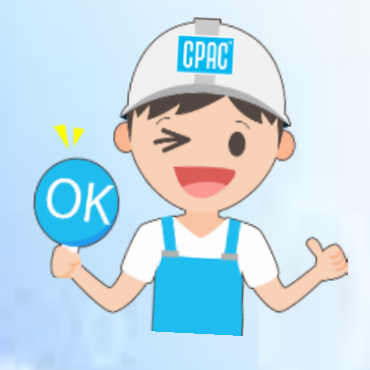

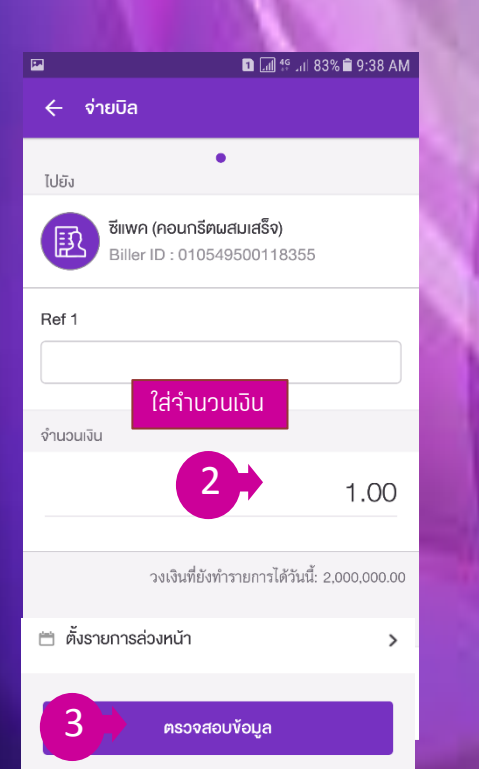

| P.           | 🗈 🖬 🧐 🗤 83% 🖹 9:38 AM                               |
|--------------|-----------------------------------------------------|
| 🔶 ଜ୍ଞାରୁବ୍ୟ  | บบัอมูล                                             |
| จาก          | <b>(a)</b><br>xxx-xxx864-7                          |
| ໄປຍັນ        | Biller ID : 010549500118355<br>Ref 1 : 113106419143 |
| จำนวนเงิน    | 1.00                                                |
| ค่าธรรมเนียม | 0.00                                                |
|              |                                                     |

#### ตรวาสอบความถูกต้อง กดยืนยัน

4

### สร้าง "ใบนำฝาก"

- เตรียมข้อมูล Site Code
  สแกน QR Code ได้ที่นี่

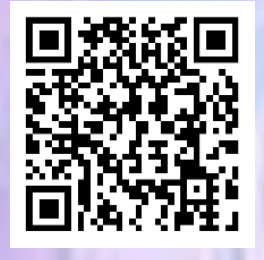

หรือ www.cpac.co.th >> เมนู "วิธีการชำระเงิน"

สอบถามเพิ่มเติมได้ที่ ส.ปส. e-mail : chayanua@scg.com โทรศัพท์ 02 5555034

ยืนยัน

้จ่ายค่าคอนกรีตซีแพคได้

K PLUS

ธนาคารบนมือถือกสิกรไทย

K+

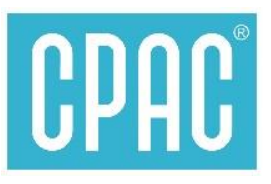

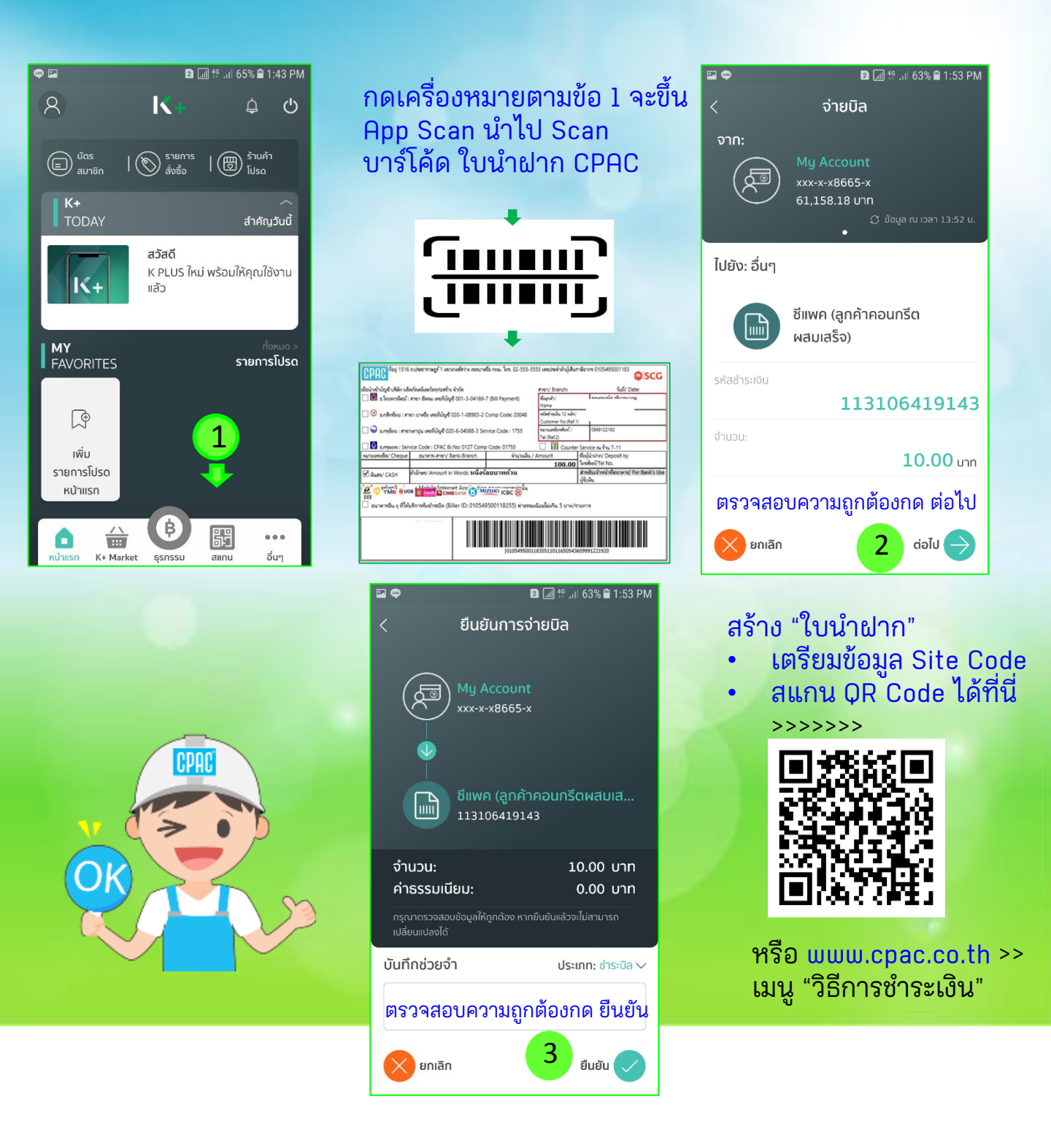

#### <u>App ธนาคารออมสินชำระค่าคอนกรีตซีแพคได้นะครัาบ.</u>

ธุรกรรมทันใจ ชื่อง่ายเทยคล่องกับ MyMo Pay

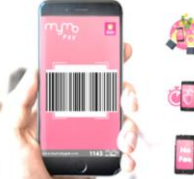

ช้อสบาย สะควกทุกการ รับจ่ายในยุก 4.0 ปลอดภัย

ประหยัดเวลา ไม่มีค่าธรรมเนียม

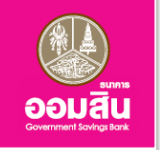

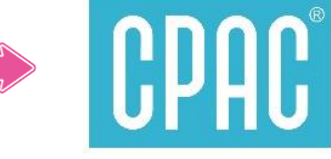

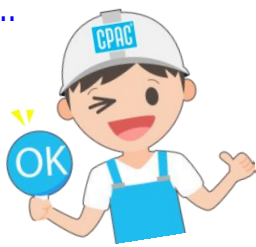

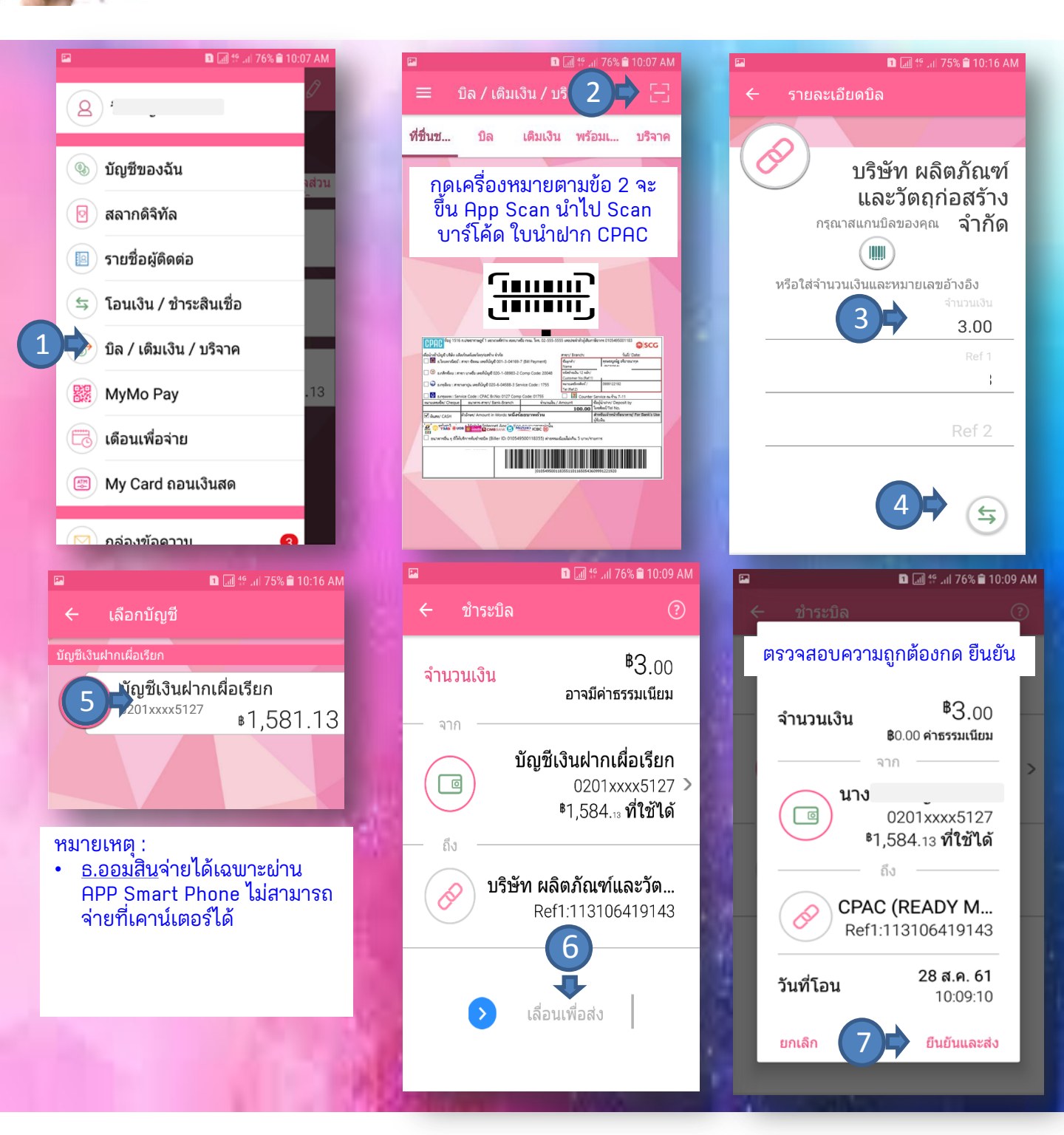

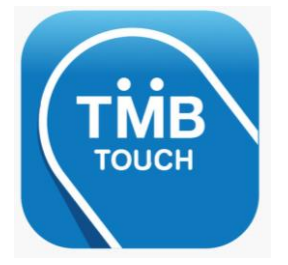

ชำระค่าคอนกรีตซีแพคได้แล้วน่ะ..

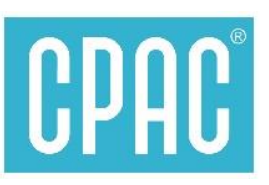

**TMB TOUCH Mobile App** 

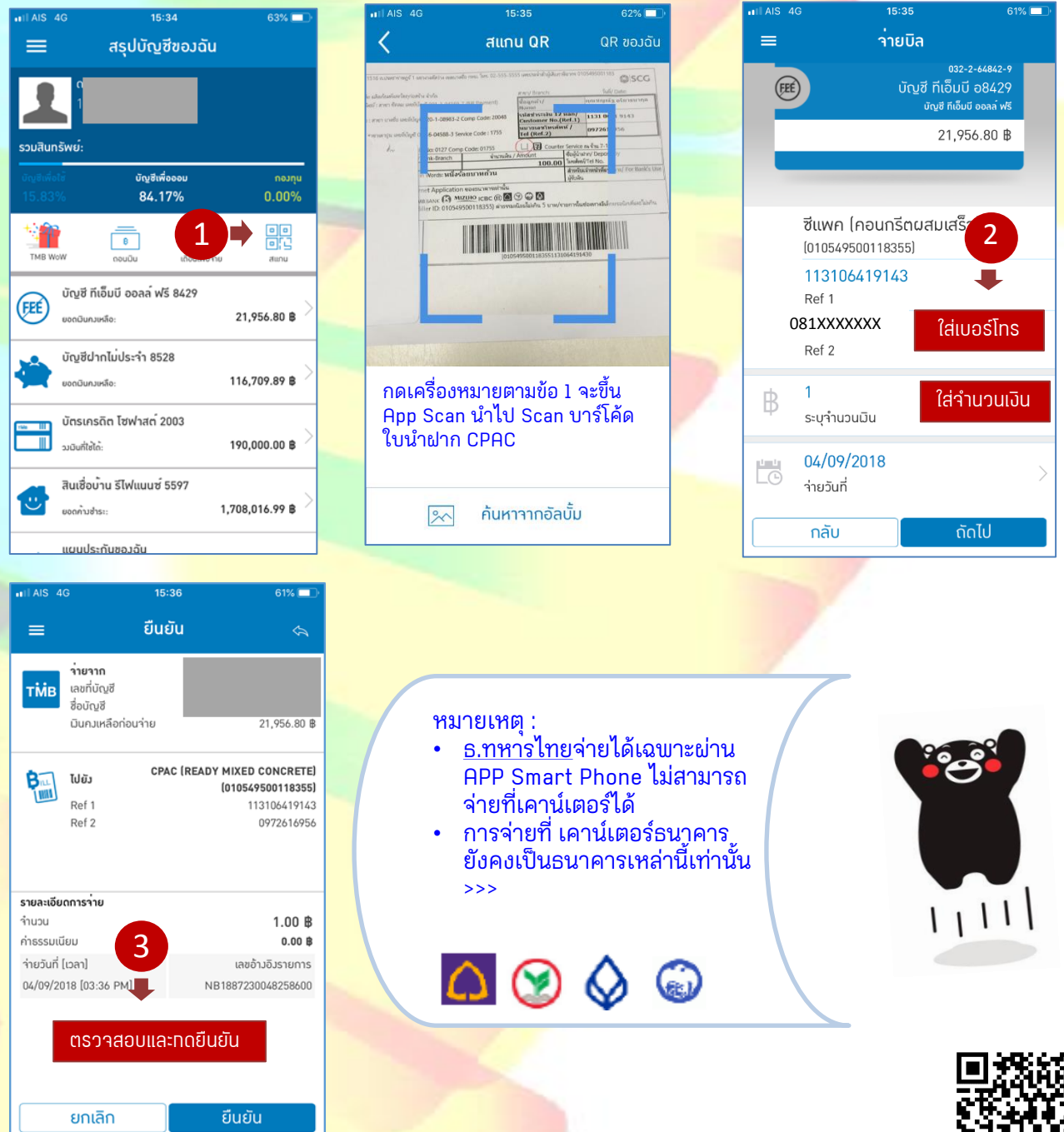

<mark>สร้าง "ใบนำฝาก" เตรียมข้อมูล Site Code และ</mark> สแกน QR Code ได้ที่นี่ >>>>>> <mark>หรือ www.cpac.co.th >> เมนู "วิธีการชำร</mark>ะเงิน"

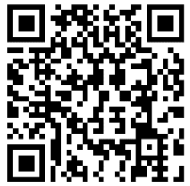

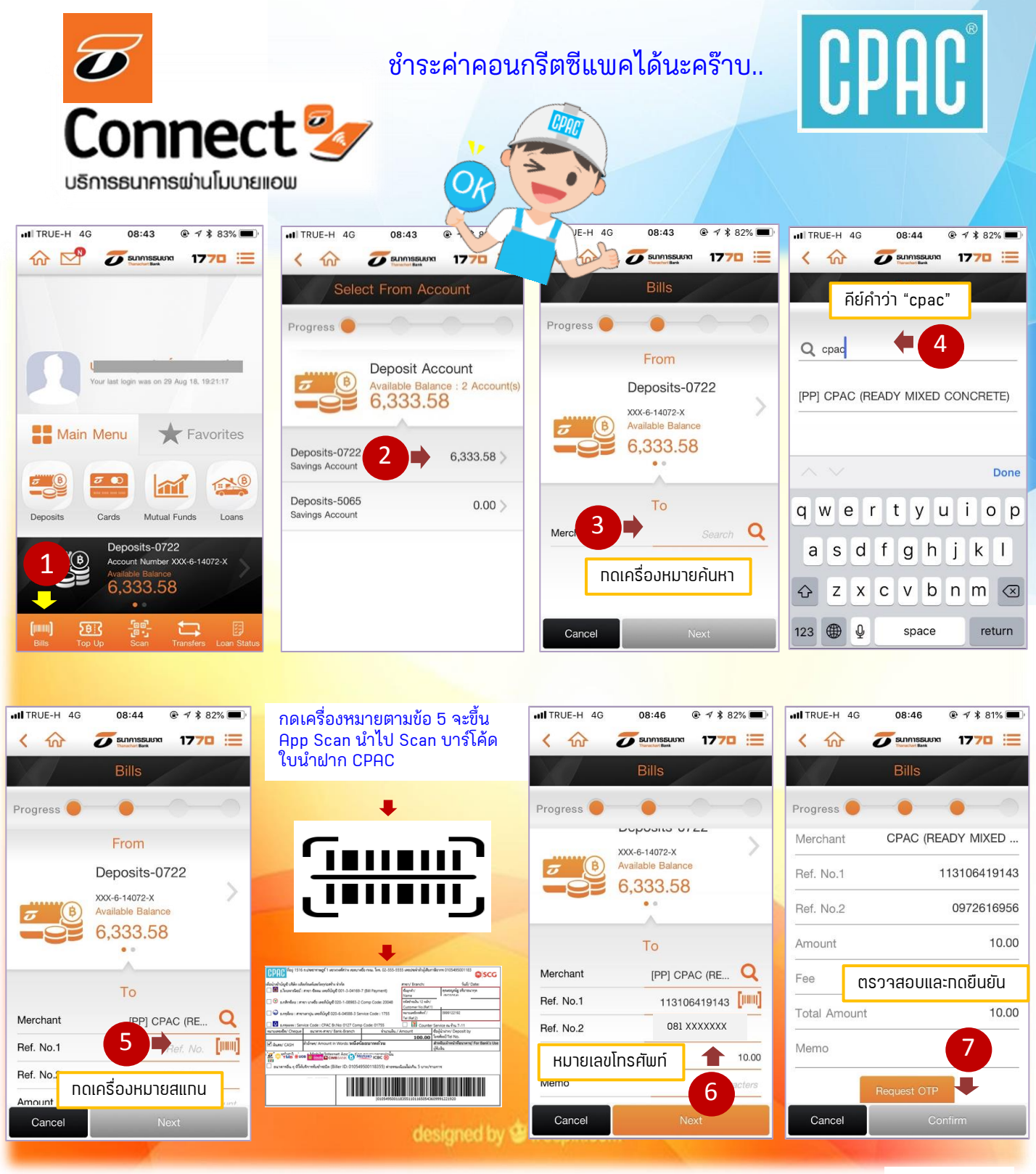

สร้าง "ใบนำฝาก" เตรียมข้อมูล Site Code และ สแกน QR Code ได้ที่นี่ >>>> หรือ www.cpac.co.th >> เมนู "วิธีการชำระเงิน"

หมายเหตุ :

• <u>ธ.ธนชาต</u>จ่ายได้เฉพาะผ่าน APP Smart Phone ไม่สามารถจ่ายที่เคาน์เตอร์ได้